## mydigital/D

## **Carta Aliran MyDigital ID**

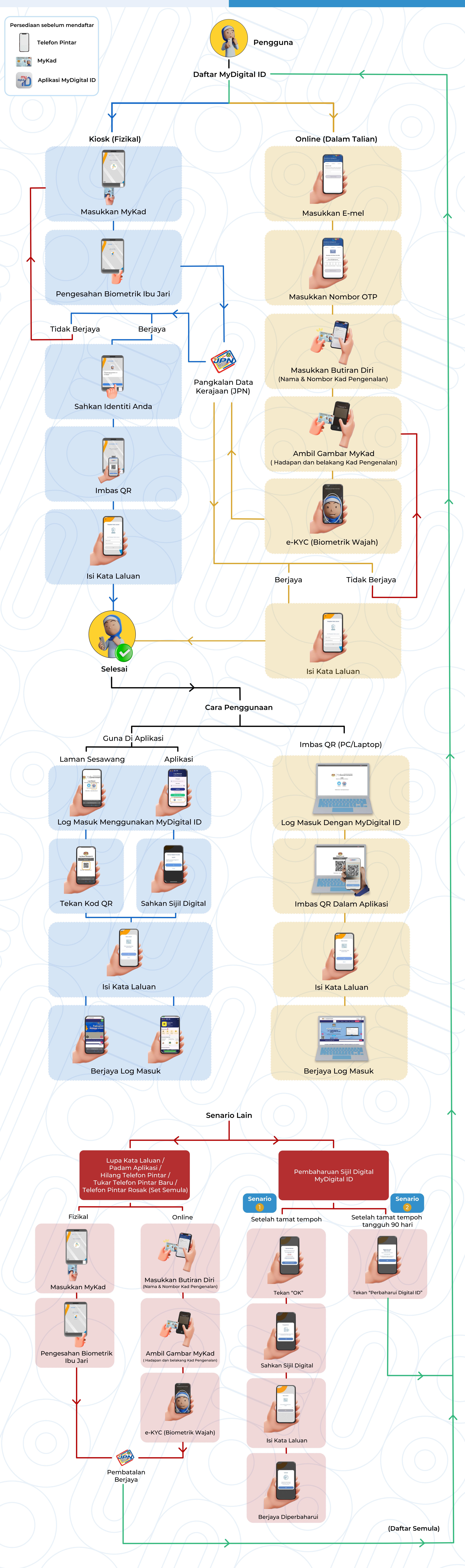

Lindungi Identiti Digital Anda Dengan MyDigital ID